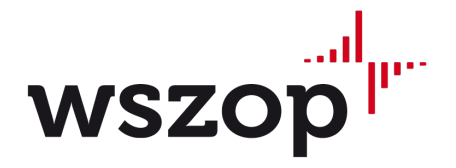

Studium E-learningu Wyższej Szkoły Zarządzania Ochroną Pracy w Katowicach

# Materiały szkoleniowe

Podręcznik użytkownika Platformy Zdalnej Edukacji WSZOP

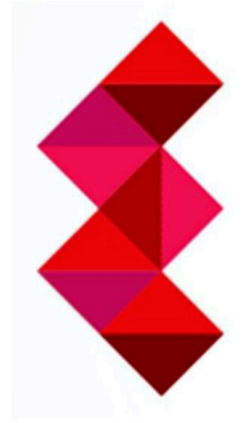

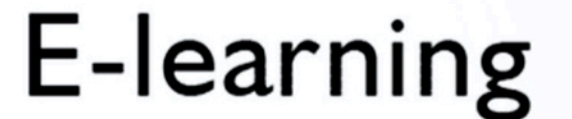

PLATFORMA EDUKACJI ZDALNEJ WSZOP

## Spis treści

| 1. Charakter zdalnej edukacji                    | 3  |
|--------------------------------------------------|----|
| 2. Wymagania względem przeglądarek internetowych | 4  |
| 3. Logowanie do platformy                        | 7  |
| 4. Wejście do kursu przedmiotu                   | 7  |
| 5. Publikacja i odbiór materiałów dydaktycznych  | 9  |
| 6. Fora dyskusyjne                               | 11 |
| 7. Kontakt przez pocztę elektroniczną            | 12 |
| 8. System komunikatów na platformie              | 15 |
| 9. Testy                                         | 17 |
| 10. Wylogowanie się z platformy                  | 19 |
| 11. Zgubienie hasła                              | 20 |
| 12. Zmiana hasła do platformy                    | 21 |

## 1. Charakter edukacji zdalnej

W krajach wysokorozwiniętych, metody edukacji zdalnej są uznane i szeroko stosowane, od wielu lat. Edukacja zdalna opiera się na wzajemnym przekazywaniu treści z wykorzystaniem mediów i urządzeń elektronicznych, stąd często pada określenie e-learning (tłum, z ang. elektroniczne nauczanie). Specyfiką nauczania zdalnego jest to, że zajęcia nie odbywają się w określonym miejscu i czasie (poza jedną formą kontaktu, jaką jest czat internetowy), a z materiałów dydaktycznych można korzystać w dowolnej chwili. Warunkiem jest stały lub czasowy dostęp do sieci internetowej poprzez którą pod podanym adresem strony www, publikuje się treści programowe i realizuje wzajemne kontakty.

#### Celem wprowadzenia zajęć metodą e-learning we WSZOP jest:

- wyposażenie studentów w umiejętność samodzielnej pracy wspomaganej nowoczesnymi technikami informatycznymi;
- poszerzenie ich kompetencji w zakresie dalszego samokształcenia i doskonalenia zawodowego, zgodnie z ideą Deklaracji Bolońskiej "Uczenia się przez całe życie" (ang: Lifelong Learning Programme).

#### Efekty kształcenia uzyskane dzięki kształceniu na odległość we WSZOP:

- wiedza w zakresie tematyki kursu;
- umiejętność dzielenia się wiedzą i doświadczeniem, podejmowanie inicjatywy, kreatywność w rozwiązywaniu problemów,
- kompetencje społeczne w zakresie współpracy w grupie, rozumienia potrzeby i znajomość możliwości ciągłego dokształcania się.

## 2. Wymagania względem różnych przeglądarek internetowych

Podstawowym programem koniecznym do obsługi głównego narzędzia edukacyjnego jest przeglądarka stron www. Do najbardziej znanych przeglądarek tego typu należą:

- Internet Explorer;
- Firefox;
- Opera.

Głównym narzędziem przy pomocy którego realizuje się zdalne nauczanie, jest internetowa platforma edukacyjna. Aby treści i usługi publikowane i obsługiwane przez platformę były właściwe wyświetlane, przeglądarki stron www muszą spełniać kilka warunków:

#### Muszą obsługiwać, czyli aprobować pliki cookie

Pliki cookie to niewielkie pliki tekstowe zapisywane w komputerze oglądającego stronę www, tworzone przez serwer z którego pochodzi oglądana strona. Dzięki plikom cookie możliwe jest m.in. szybsza obsługa i przeglądanie strony podczas ponownego jej wyświetlania).

Dla przeglądarki Internet Explorer włączenie obsługi cookie następuje poprzez menu główne programu: Narzędzia -> Opcje internetowe -> Prywatność -> Zaawansowane -> Zastąp automatyczną obsługę plików cookie; ustawienia jak na rys. poniżej

| internetowej. Zastępuj<br>cookie. | b obsługi plików cookie w strefie<br>e to automatyczną obsługę plików |
|-----------------------------------|-----------------------------------------------------------------------|
| Pliki cookie                      |                                                                       |
| ✓ Zastąp automatyczną obsłu       | gę plików cookie                                                      |
|                                   |                                                                       |
| Pliki cookie tej samej firmy      | Pliki cookie innych fim                                               |
| <ul> <li>Zaakceptuj</li> </ul>    | Zaakceptuj                                                            |
| Zablokuj                          | Zablokuj                                                              |
| O Monituj                         | Monituj                                                               |
| Zawsze zezwalaj na pliki          | cookie dotyczące sesii                                                |
|                                   | course and cades coup                                                 |

Rys. 1 Włącznie obsługi plików cookie w przeglądarce Internet Explorer

Dla przeglądarki Firefox włączenie obsługi cookie następuje poprzez menu główne programu: Narzędzia -> Opcje -> Prywatność ustawienia jak na rys. 2.

| Sledzenie  Igformuj witryny, że użytkownik nie chce być śledzony  Historia  Program Eirefox: będzie używał ustawień użytkownika  Zawsze używaj trybu prywatnego  Pamiętaj historię przeglądania i pobierania plików  Akceptuj ciasteczka  Akceptuj ciasteczka z innych witryn niz odwiedzane  Przechowuj: az wygasną  Wyświeti gias                                                                                                    | Ogólne              | Karty Tre                                                                                                    | sć Aplikacje                        | Prywatność                       | Bezpieczeństwo  | Synchronizacja | Zaawan       |
|----------------------------------------------------------------------------------------------------|---------------------|----------------------------------------------------------------------------------------------------|-------------------------------------|----------------------------------|-----------------|----------------|--------------|
| <ul> <li>Igformuj witryny, że użytkownik nie chce być śledzony</li> <li>Historia</li> <li>Program Eirefox: będzie używał ustawień użytkownika •</li> <li>Zawsze używaj trybu prywatnego</li> <li>Pamiętaj historię przeglądania i pobierania plików</li> <li>Ø Pamiętaj historię wyszukiwania i formularzy</li> <li>Ø Akceptuj ciasteczka</li> <li>Ø Akceptuj ciasteczka z innych witryn niz odwiedzane</li> <li>Przechowuj: az wygasną •</li> </ul> | Śledzenie           | •                                                                                                    |                                     |                                  |                 |                |              |
| Historia Program Eirefox: będzie używał ustawień użytkownika    Zawsze używaj trybu prywatnego   Pamiętaj historię przeglądania i pobierania plików   Akceptuj ciasteczka   Akceptuj ciasteczka z innych witryn niz odwiedzane  Przechowuj: az wygasną   Wyświeti gias                                                                                                    | E Infor             | rmuj witryny, że u                                                                                                    | żytkownik nie ch                    | ce być śledzony                  | <i>(</i>        |                |              |
| Program Eirefox będzie używał ustawień użytkownika •  Zawsze używaj trybu prywatnego  Pamiętaj historię przeglądania i pobierania plików  Pamiętaj historię wyszukiwania i formularzy  Akceptuj ciasteczka  Akceptuj ciasteczka z innych witryn niz odwiedzane  Przechowuj: az wygasną •  Wyświeti gias                                                                                                    | Historia            |                                                                                                    |                                     |                                  |                 |                |              |
| <ul> <li>Zawsze używaj tybu prywatnego</li> <li>Pamiętaj historię przeglądania i pobierania plików</li> <li>Pamiętaj historię wyszukiwania i formularzy</li> <li>Akceptuj ciasteczka</li> <li>Akceptuj ciasteczka z innych witryn niz odwiedzane</li> <li>Przechowuji az wygasną</li> </ul>                                                                                                    | Program             | Eirefox: będzie                                                                                                    | używał ustawień                     | użytkownika                      | •               |                |              |
|                                                                                                    | <b>11</b> 7         | awste utvwai trv                                                                                                    | bu prowatnego                       |                                  |                 |                |              |
| Pamiętaj historię wyszukiwania i formularzy      Akceptuj ciasteczka     Akceptuj ciasteczka z innych witryn niz odwiedzane     Przechowuj: az wygasną     Wyświetł gias                                                                                                    |                     | Pamietai hist                                                                                                    | orie przegladania                   | i pobierania pli                 | ików            |                |              |
| <ul> <li>✓ Akceptuj ciasteczka</li> <li>✓ Akceptuj ciasteczka z innych witryn niz odwiedzane</li> <li>Przechowuj: az wygasną </li> </ul>                                                                                                    |                     | Pamietai hist                                                                                                    | orie wyszukiwani                    | a i formularzy                   |                 |                |              |
| Akceptuj ciasteczka z innych witryn niz odwiedzane     Przechowuj: az wygasną     Wyświetł gias                                                                                                    |                     | Akceptui cia                                                                                                    | steczka                             |                                  |                 |                | Wviat        |
| Przechowuji az wygasną • Wyświeti gias                                                                                                    | 1                   | Akceptui                                                                                                    | ciasteczka z inny                   | ch witryn niż od                 | lwiedzane       |                |              |
| Prace going at hygining                                                                                                    |                     | The state of the state of the s | at usuarcas                         | ,                                | •               | Wuświe         | etl ciastec: |
|                                                                                                    |                     | Przechowuje                                                                                                    | ar utidorud                         |                                  |                 |                | (            |
| Czysc historię podczas zamykania programu Piretox                                                                                                    |                     | Przechowuj:                                                                                                    |                                     |                                  | Trad and        |                |              |
| Pasek adresu                                                                                                    |                     | Przec <u>h</u> owuj:                                                                                                    | ę podczas zamyki                    | ania programu l                  | Firefox         |                | Ustawie      |
| Podpowiedzi w pask <u>u</u> adresu opieraj na: nie podpowiadaj 🔻                                                                                                    | Pasek ad            | Przec <u>h</u> owuj:<br>Czyść histori<br>Iresu                                                                                                    | e podczas zamyki                    | ania programu l                  | Firefox         |                | Ustawie      |
|                                                                                                    | Pasek ad<br>Podpowi | Przec <u>h</u> owuj:<br>Czyść histori<br>Iresu<br>iedzi w pask <u>u</u> adr                                                                                                    | e podczas zamyki<br>esu opieraj na: | ania programu l<br>nie podpowiad | Firefox<br>aj 💌 |                | Ustawie      |

Rys. 2 Włącznie obsługi plików cookie w przeglądarce Firefox Dla przeglądarki Opera włączenie obsługi cookie następuje poprzez menu główne programu: Narzędzia -> Szybka konfiguracja (rys. 3).

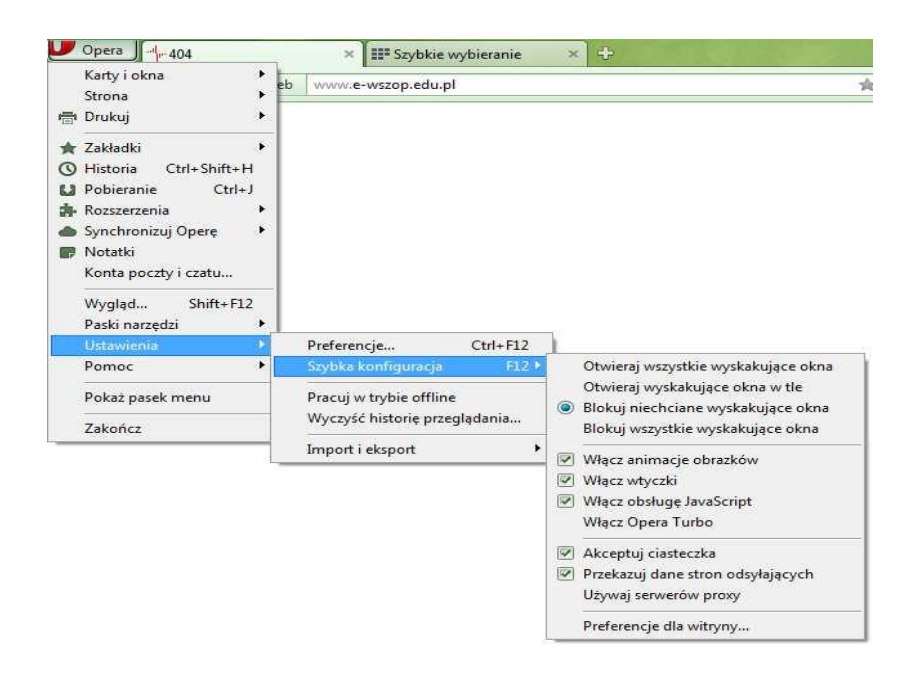

Rys. 3 Włącznie obsługi plików cookie w przeglądarce Firefox

### Obsługa wyskakujących okienek (pop-up)

Ponieważ na platformie informacje przesyłane pomiędzy użytkownikami, wyświetlają się w tzw. wyskakujących okienkach, przeglądarki internetowe nie mogą blokować pojawiania się tych okienek. W systemie nie mogą również działać programy do ich blokowania. Dla poszczególnych programów stosuje się następujące ustawienia:

- InternetExplorer- > Narzędzia -> Blokowanie wyskakujących okienek -> Wyłącz;
- Firefox->Narzędzia -> Opcje -> zakładka Treść;
- Opera-> Narzędzia -> Szybka konfiguracja -> Otwieraj wyskakujące okna.

### > Bezpieczeństwo

Należy pamiętać że w przypadku logowania się do platformy z komputerów wykorzystywanych również przez inne osoby, po zakończonej pracy (wylogowaniu) konieczne jest wykasowanie danych zapamiętanych przez przeglądarkę internetową. Należy usunąć: historię przeglądanych stron, pliki cookie, hasła z formularzy obsługiwanych przez przeglądarkę automatycznie oraz tymczasowe pliki internetowe.

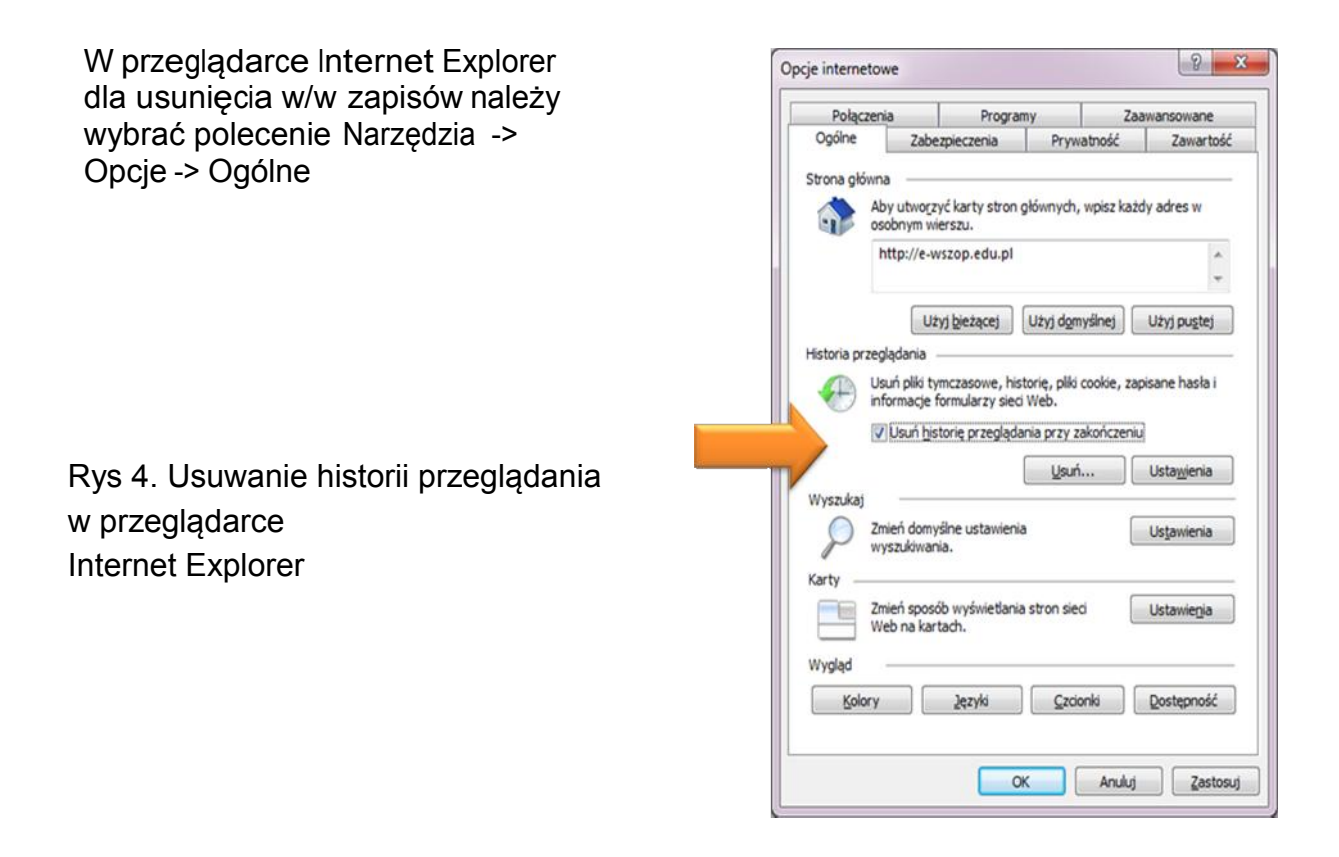

## 3. Logowanie do platformy

Każdy użytkownik platformy (studenci i prowadzący zajęcia) musi mieć założone konto - zakładaniem kont zajmuje się administrator platformy. Adres głównej strony serwisu z której możliwe jest zalogowanie na swoje konto to <u>www.e-wszop.edu.pl</u> (logowanie się na swoje konto) polega na podaniu swojego identyfikatora oraz hasła. Obowiązuje login taki sam jak w przypadku logowania się do Wirtualnego Dziekanatu (rys. 5 oraz 6.).

Hasło do platformy e-learningowej jest stworzone według następującego schematu: trzy pierwsze litery imienia (zgodnie z dowodem osobistym) pisane z dużej litery, podkreślnik, cztery ostatnie cyfry numeru identyfikacyjnego PESEL

PRZYKŁAD – imię bez polskich znaków : Aleksandra nr pesel 89080514829

Hasło: ALE\_4829

PRZYKŁAD – imię z polskimi znakami Elżbieta nr PESEL 78091215567

Hasło: ELŻ\_5567

| przycisk logow                                                                                                    | vania                                                                                       |            |             |       |                       | 26             | loguj :     |
|----------------------------------------------------------------------------------------------------|---------------------------------------------------------------------------------------------|------------|-------------|-------|-----------------------|----------------|-------------|
| Zdalna edukacja WSZOP                                                                                                    | Zda                                                                                         | Ina e      | E-L<br>PLAT | .EAI  | VSZO<br>RNII<br>MA ED | P<br>NG<br>UKA | WS<br>cji z |
|                                                                                                    | KA                                                                                          | ENC        | DARZ        | 7     |                       |                |             |
|                                                                                                    | (                                                                                           |            | Mar         | ch 2  | 014                   |                |             |
|                                                                                                    | Ni.                                                                                         | Pn.        | Wt.         | Śr.   | Cz.                   | Pi.            | So          |
|                                                                                                    | 2                                                                                           | 2          |             | r     | c                     | 7              | 1           |
|                                                                                                    | 9                                                                                           | 10         | 11          | 12    | 13                    | 14             | 1           |
| Accession and a second second se | 16                                                                                          | 17         | 18          | 19    | 20                    | 21             | 2           |
|                                                                                                    | 23                                                                                          | 24         | 25          | 26    | 27                    | 28             | 2           |
|                                                                                                    | 30<br>ME                                                                                    | 31<br>NU C | λÓV         | VNE   |                       |                | -           |
| Platforma Zdalnej Edukacji WSZOP służy do:                                                                                                    |                                                                                             | Stron      | a ucz       | zelni | kana                  |                |             |
| <ul> <li>przeprowadzania szkoleń bibliotecznych oraz szkoleń z zakresu BHP i</li> </ul>                                                                                                    | <ul> <li>Wirtuainy Dziekanat</li> <li>Elektroniczny Niezbędnil</li> <li>Studenta</li> </ul> |            |             | nik   |                       |                |             |
| pierwszej pomocy przedmedycznej;                                                                                                    |                                                                                             | nforr      | nacje       | e o S | tudiu                 | im E           |             |
| the second second second second second second second second second second second second second second second s                                                                                                    | lear                                                                                        | ningi      | u           |       |                       |                |             |

Rys. 5 Logowanie się do Platformy Zdalnej Edukacji WSZOP

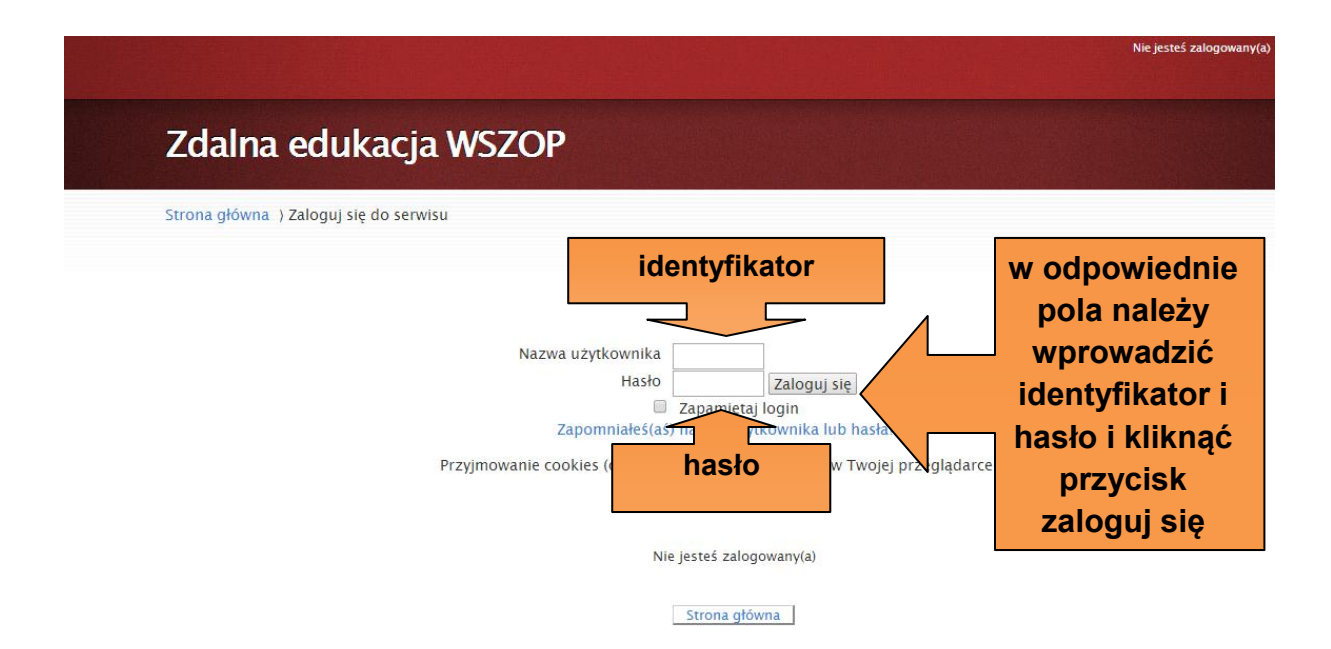

Rys. 6 Logowanie się do Platformy Zdalnej Edukacji WSZOP

## 4. Wejście do kursu przedmiotu

Po zalogowaniu się użytkownik otrzymuje widok przedstawiający listę wydziałów i kierunków WSZOP (rys. 7). Wybierając swój kierunek otrzymuje widok przedstawiający wszystkie przedmioty z których przewidziano zajęcia zdalne w danym semestrze. Aby korzystać z treści edukacyjnych wybranego przedmiotu należy wyświetlić jego zawartość, klikając w nazwę danego przedmiotu (rys. 8).

Kursy umieszczone na platformie zabezpieczone są kluczem, który podaje wykładowca na pierwszych zajęciach (rys. 9).

administrator e-learningu WSZOP

#### Agnieszka Heba

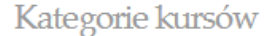

- Zwiń wszystko
  Inne (1)
  Wydziały
  Wydział Nauk Technicznych
  Zarządzanie i inżynieria produkcji studia pierwszego stopnia (magisterskie) (2)
  Zarządzanie i inżynieria produkcji studia pierwszego stopnia (licencjackie)
  Bezpieczeństwo wewnętrzne studia pierwszego stopnia (licencjackie)
  Filologia angielska studia pierwszego stopnia (licencjackie) (1)
  - Filologia rosyjska studia pierwszego stopnia (licencjackie)

## Rys. 7 Widok listy wydziałów i kierunków WSZOP

| Zdalna edukacja WSZOP                                                                                                    |                                         |
|----------------------------------------------------------------------------------------------------|-----------------------------------------|
| Strona główna ) Kursy ) Wydziały ) Wydział Nauk Technicznych ) Zarządzanie i in<br>pierws<br>Przeszukaj kursy:                      | nżynieria produkcji – studia<br>Wykonaj |
| Kategorie kursów:                                                                                                    | o przedmiotu klikamy                    |
| <ul> <li>Vydział Nadk Fechniczkych / zarządzanie Filizyniena producty objecta w</li> <li>Logika – mgr Agnieszka<br/>Heba</li> </ul> | jego nazwę                              |
| Matematyka – mgr<br>Agnieszka Heba                                                                                                  | P                                       |

Rys. 8 Wejście do kursu przedmiotu

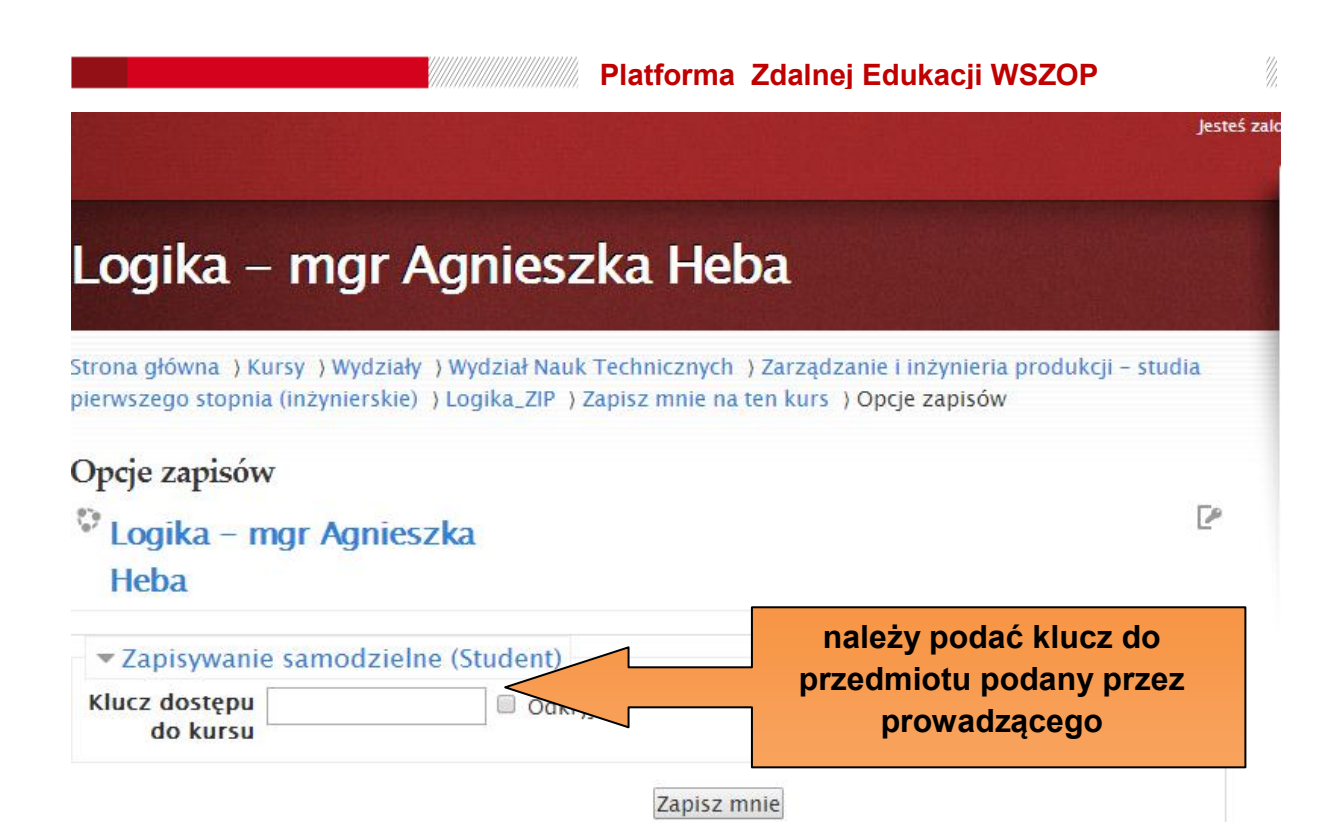

Rys. 9 Wprowadzenie klucza dostępu

## Możliwe zasoby edukacyjne

W realizacji wybranych tematów przedmiotów z których zajęcia odbywają się przez Internet wykorzystuje się następujące usługi:

- publikacja treści wykładów, poleceń do ćwiczeń, instrukcji, zadania, etc;
- forum dyskusyjne (forum aktualności);
- korespondencja poprzez e-mail lub system komunikatów;
- chat;
- testy;
- inne (video chat, blogi, technologia Wiki).

## 5. Publikacja i odbiór materiałów dydaktycznych

Wszelkie treści przeznaczone dla studentów publikuje się z wykorzystaniem takich formatów jak:

- pliki tekstowe txt, rtf, doc;
- publikacje pdf;
- prezentacje ppt, pps;
- grafika jpg, gif, png;
- dźwięki mp3, wav;
- animacje, filmy swf, mpg, avi;
- inne np. html, zip.

UWAGA : na platformie limit dla danych w postaci plików wynosi 1 MB przypadających na jeden plik.

## Odbiór materiałów dydaktycznych

Wszelkie materiały dydaktyczne jak również inne wymienione wyżej usługi występują na platformie w postaci linków (rys. 10) - po uruchomieniu linku przeglądarka albo wyświetla zawartość w oknie przeglądarki, albo pojawi się okno, za pomocą którego plik można zapisać w komputerze używanym przez osobę zalogowaną.

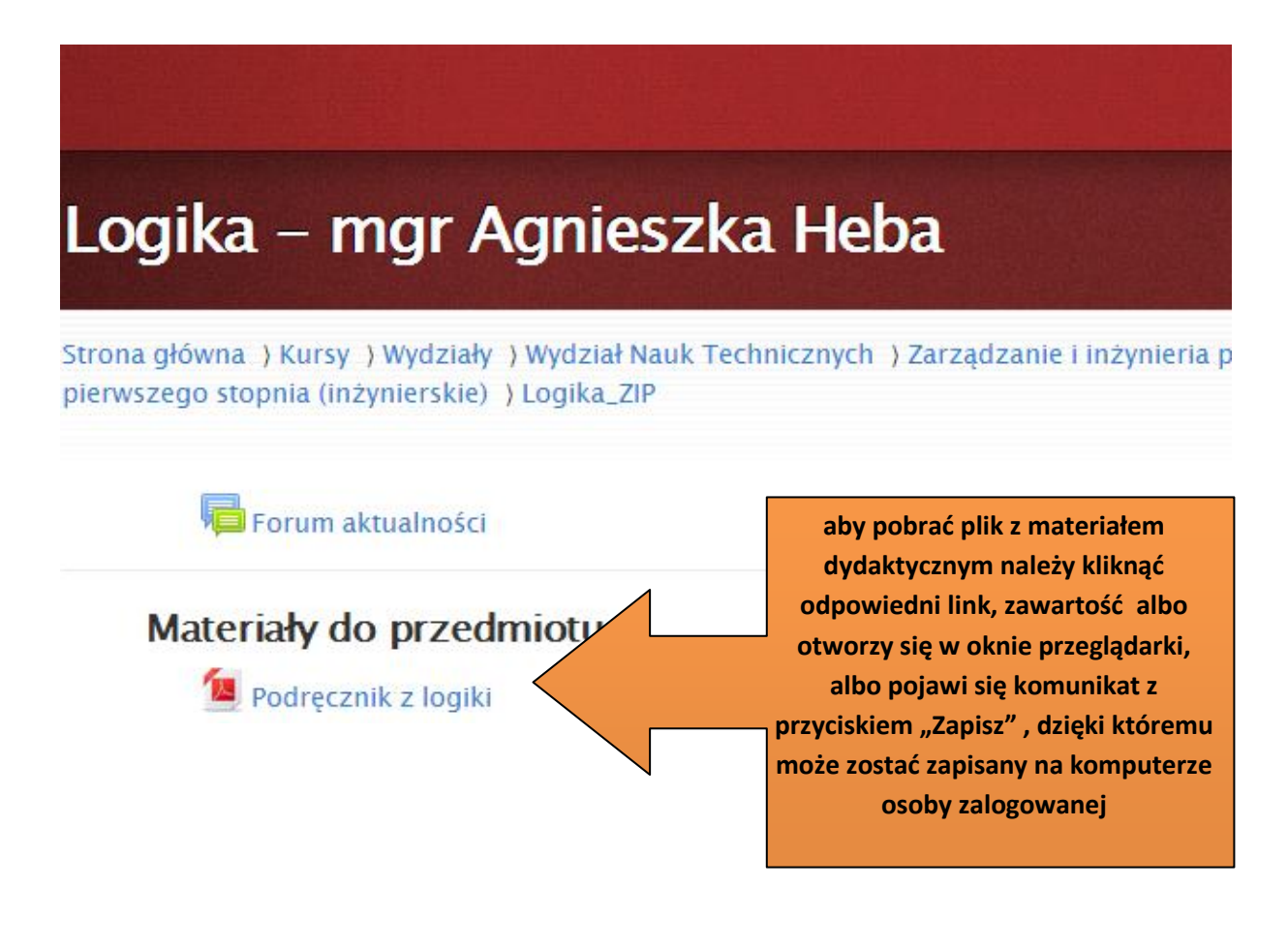

Rys. 10 Sposób pobierania (lub przeglądania) materiałów dydaktycznych

W przypadku treści zapisanych w plikach PDF, przeglądarka po kliknięciu w link wyświetla zawartość pliku (rys. 11)

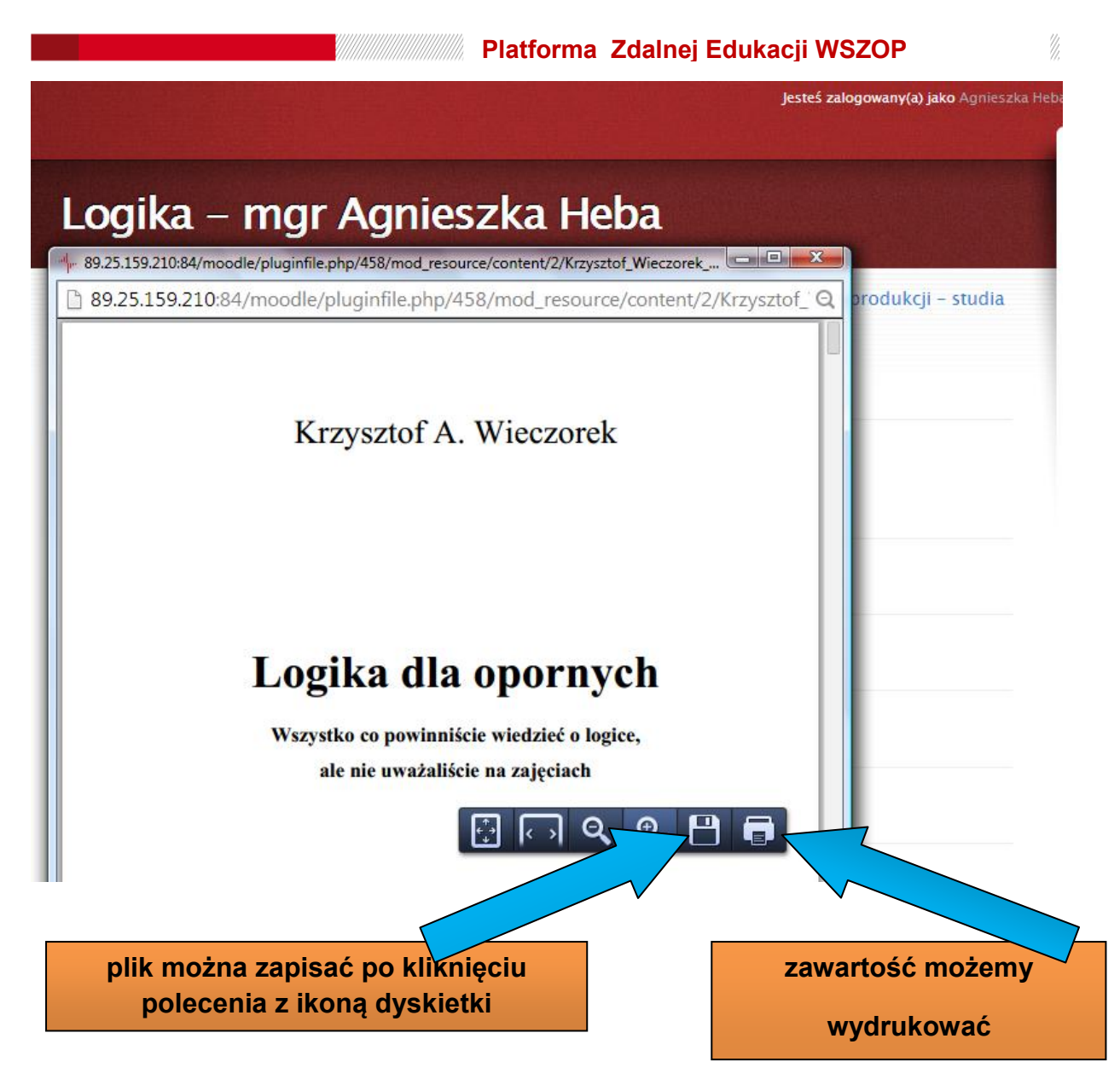

Rys. 11 przykład otwartego pliku PDF w oknie przeglądarki

## 6. Fora dyskusyjne

Forum dyskusyjne jest usługą służącą do komunikacji asynchronicznej pomiędzy studentami i prowadzącym. Użytkownicy uczestniczący w dyskusji nie muszą być równocześnie zalogowani do kursu. Z uwagi na tą cechę fora są podstawowym środkiem komunikacyjnym w każdym kursie (rys. 12).

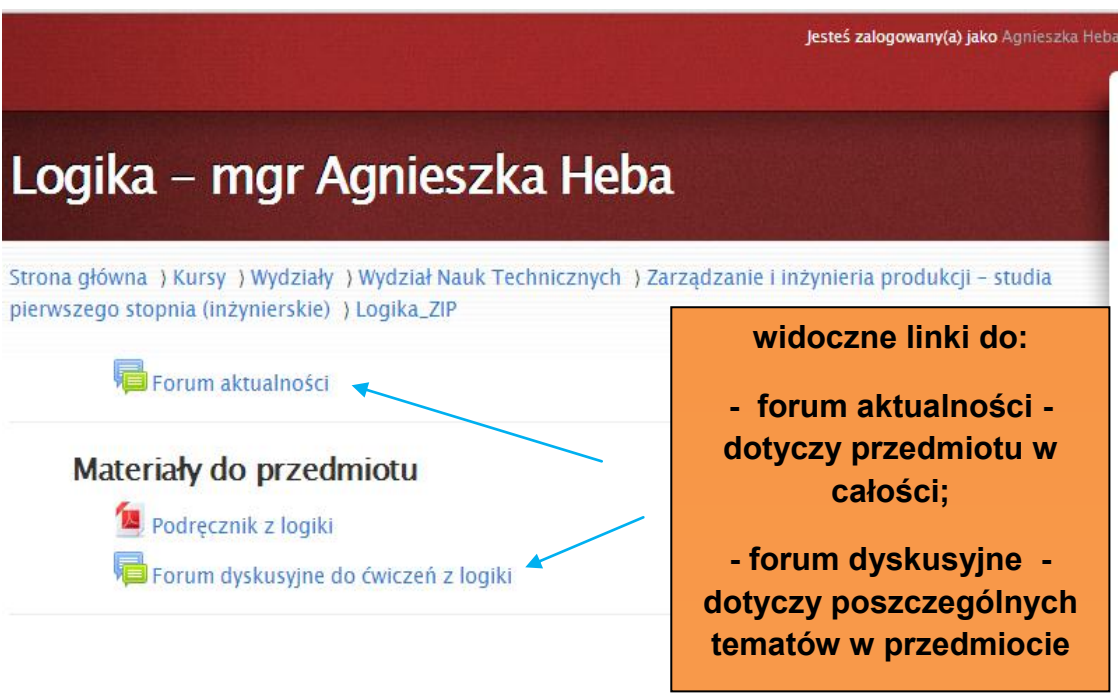

Rys. 12 Fora dyskusyjne umieszczone w kursie przedmiotu

Po wejściu do forum dyskusyjnego użytkownik otrzymuje listę poszczególnych tematów dyskusji (rys. 13):

Strona główna ) Kursy ) Wydziały ) Wydział Nauk Technicznych ) Zarządzanie i inżynieria produkcji – studia pierwszego stopnia (inżynierskie) ) Logika\_ZIP ) Materiały do przedmiotu ) Forum dyskusyjne do ćwiczeń z logiki

 Image: Szukaj w forach

#### Forum dyskusyjne do ćwiczeń z logiki

| poniżej przykład kilku<br>tematów dyskusji w forum        | eń z logiki<br>Dodaj nowy temat dysk | w p<br>istnie<br>włas | rzypadku tego forum<br>eje możliwość dodania<br>nego nowego tematu<br>do dyskusji |
|-----------------------------------------------------------|--------------------------------------|-----------------------|-----------------------------------------------------------------------------------|
| Dyskusja                                                  | Rozpoczęta przez                     | Odpowiedzi            | Ostatni post                                                                      |
| Pytania dotyczące projektu<br>wykonanego w programu EXCEL | Agnieszka Heba                       | 0                     | Agnieszka Heba<br>Sat, 1 Mar 2014, 11:36 AM                                       |
| Przywitanie uczestników kursu                             | Agnieszka Heba                       | 0                     | Agnieszka Heba<br>Sat, 1 Mar 2014, 11:34 AM                                       |

Rys. 13 Lista tematów w forum

#### Platforma Zdalnej Edukacji WSZOP

Na rys. 13 - u góry - widnieje przycisk "Dodaj nowy temat" - dzięki tej opcji możliwe jest dodawanie nowego tematu dyskusji. Kliknięcie wybranego tematu dyskusji skutkuje pojawieniem się dotychczasowej aktywności uczestników danego forum (rys. 14).

| Strona<br>pierws<br>logiki | główna ) Kursy ) Wydziały ) Wydział Nauk Technicznych ) Zarządzanie i in<br>ego stopnia (inżynierskie) ) Logika_ZIP ) Materiały do przedmiotu ) Forun<br>Pytania dotyczące projektu wykonanego w programu E | żynieria produkcji – studia<br>1 dyskusyjne do ćwiczeń z |
|----------------------------|----------------------------------------------------------------------------------------------------|----------------------------------------------------------|
|                            | 0                                                                                                    | Szukaj w forach                                          |
| Foru                       | n dyskusyjne do ćwiczeń z logiki                                                                                                    |                                                          |
|                            | Wyświetl odpowiedzi tematycznie                                                                                                    | ¥                                                        |
| 2                          | Pytania dotyczące projektu wykonanego w programu<br>Agnieszka Heba w dniu Saturday, 1 March 2014, 12:03 PM napisał(a)                                                                                       | EXCEL                                                    |
|                            | Szanowni Państwo!                                                                                                    |                                                          |
|                            | W tym temacie możecie Państwo zadawać pytania dotyczące projektu wyko<br>EXCEL.                                                                                                    | nanego w programie                                       |
|                            | Pozdrawiam                                                                                                    |                                                          |
|                            |                                                                                                    | Edycja   Usuń   Odpowiedz                                |
|                            | ponownej edvcji wpisu lub                                                                                                    | po wyświetleniu                                          |
|                            | jego usuniecie                                                                                                    | zawartości forum                                         |
|                            |                                                                                                    | użytkownicy widzą                                        |
|                            |                                                                                                    | poszczególne posty, na                                   |
|                            |                                                                                                    | za nomoca linku                                          |
|                            |                                                                                                    | "Odpowiedz"                                              |

Rys. 14 Prowadzenie dyskusji na forum

Rys. 14 przedstawia poszczególne wpisy (posty) jednego wybranego tematu forum dyskusyjnego. Przy każdym poście widoczne są u dołu po prawej stronie (rys. 14), polecenia, dzięki którym użytkownik może dodać (usunąć lub poprawić) własny wpis do forum. Po wybraniu przycisku Odpowiedz, pojawi się okno (z migającym kursorem), które umożliwia publikację własnego wpisu na forum. Po wpisaniu tekstu pozostaje kliknąć (u dołu strony) przycisk "Post do forum" - po tej czynności post jest już widoczny pod w wybranym wątku (temacie).

## 7. Kontakt przez pocztę elektroniczną

Wszelkie informacje pomiędzy użytkownikami można również przesyłać poprzez pocztę elektroniczną. Najwygodniejszym rozwiązaniem przy odbiorze lub wysyłaniu listów elektronicznych jest automatyczna obsługa skrzynki pocztowej

przez program pocztowy (np. MS Outlook, The Bat, Poczta system Windows, itp.)- Jeśli taki program obsługuje skrzynkę poczty elektronicznej użytkownika platformy edukacyjnej, , wówczas przesyłanie informacji polega na uruchomieniu linku adresu pocztowego naszego do adresata. wprowadzeniu odpowiedniej treści (ew. dodanie załączników) i zatwierdzeniu przesyłki. Wyświetlenie adresów poczty elektronicznej poszczególnych uczestników przedmiotu możliwe jest po użyciu linku "Uczestnicy", który znajduje się w panelu "Nawigacja" po prawej stronie, u góry ekranu (rys. 15).

| "Przywitanie uczestnik<br>kursu"                                                        | ów        |                                                            |
|-----------------------------------------------------------------------------------------|-----------|------------------------------------------------------------|
| Agnieszka Heba 1 Mar, 1<br>"Pytania dotyczące<br>projektu wykonanego<br>programu EXCEL" | 12:0<br>w | 3                                                          |
| NAWIGACJA                                                                               | -         | ٢                                                          |
| Strona główna                                                                           |           |                                                            |
| Moja strona domowa                                                                      |           |                                                            |
| Strony                                                                                  |           |                                                            |
| Mój profil                                                                              |           |                                                            |
| Bieżący kurs                                                                            |           | aby przesłać wiadomość do dowolnego                        |
| Logika_ZIP                                                                              |           | uczestnika danego przedmiotu, należy wywołać               |
| Uczestnicy                                                                              |           | spis uczestników za pomocą linku Nawigacja -<br>Uczestnicy |
| Odznaki                                                                                 |           | occostilo,                                                 |
| Główne składowe                                                                         |           |                                                            |
| Materiały do<br>przedmiotu                                                              |           |                                                            |
| Temat 2                                                                                 |           |                                                            |
| Temat 3                                                                                 |           |                                                            |

Temat 5

Temat 4

Rys. 15 Dostęp do uczestników kursu

Z otrzymanej listy studentów (i prowadzącego lub prowadzących zajęcia) wybieramy (poprzez kliknięcie), właściwego adresata naszej wiadomości (Rys. 16).

| Wszysc  | y uczes     | aby wysł<br>wyśw<br>stnicy:4 *               | łać list elektror<br>ietlić listę "Ucz<br>właściwego ad<br>(im | niczny do wybrane<br>restnicy" , a następ<br>resata kliknięciem<br>ię i nazwisko) | j osoby<br>pnie wsk<br>na link | , należ<br>azać | żγ            |
|---------|-------------|----------------------------------------------|----------------------------------------------------------------|-----------------------------------------------------------------------------------|--------------------------------|-----------------|---------------|
|         | lmi<br>Nazw | ę : <b>Wszystkie</b><br>isko : <b>Wszyst</b> | AĄBCĆDEĘFGHI<br>kieAĄBCĆDEĘFG                                  | JKLŁMNŃOÓPQRSŚT<br>HIJKLŁMNŃOÓPQRSS                                               | UVWXYZ<br>ŚTUVWXY              | ŹŻ<br>(ZŹŻ      |               |
| Zaznacz | Zdjęcie u   | żytkownika                                   | Imię / Nazwisko                                                | E-mail                                                                            | Miasto                         | Kraj            | Ostatni dos   |
|         |             |                                              | student61<br>student61                                         | student61@gmail.com                                                               | Katowice                       | Polska          | 1 min         |
|         |             |                                              | student62<br>student62                                         | student62@gmail.com                                                               | Katowice                       | Polska          | 2 min. 24 sel |
|         |             |                                              | Jan Kowalski                                                   | agnieszka_heba@o2.pl                                                              | -                              |                 | Nigdy         |
|         |             |                                              | student63<br>student63                                         | student63@gmail.com                                                               | Katowice                       | Polska          | Nigdy         |
|         | 1           |                                              |                                                                |                                                                                   | 1                              | 1               |               |

Wybierz wszystko Odznacz wszystkie 🕐 Z zaznaczonymi użytkownikami 🛛 Wybierz ...

Rys. 16 Wybór osoby, której chcemy wysłać wiadomość

Na ekranie prezentującym dokładniejsze informacje osoby, do której adresuje się wiadomość, należy kliknąć w jej adres poczty elektronicznej (rys. 17), co spowoduje rozpoczęcie przygotowania do wystania listu przez program pocztowy.

Jeśli program obsługujący automatycznie pocztę elektroniczną nie jest zainstalowany, wówczas pozostaje ręcznie wpisać podane na profilach poszczególnych osób (rys. 18) adresy e-mail, do pola adresata we właściwym oknie, z którego korzystamy wysyłając informacje tego typu.

•

| student62 student62 (Logika ZIP) |             |                                                                                                    |  |  |  |  |  |  |
|----------------------------------|-------------|----------------------------------------------------------------------------------------------------|--|--|--|--|--|--|
|                                  |             | w karcie z profilem każdego użytkownika widnieje link do<br>jego poczty elektronicznej – kliknięcie w ten link uruchamia<br>program pocztowy, który ustawi okno z gotowym adresatem<br>informacji |  |  |  |  |  |  |
|                                  |             |                                                                                                    |  |  |  |  |  |  |
|                                  | E-mail      | student62@gmail.com                                                                                                    |  |  |  |  |  |  |
|                                  | Ostatni do  | . Saturday, 1 March 2014, 12:51 PM (4 min. 10 sek.)                                                                                                    |  |  |  |  |  |  |
|                                  | Role        | Student                                                                                                    |  |  |  |  |  |  |
|                                  | Twoje kursy | / Logika – mgr Agnieszka Heba                                                                                                    |  |  |  |  |  |  |
| Nyślij wiadomoś                  | ć           |                                                                                                    |  |  |  |  |  |  |

#### Pełny profil

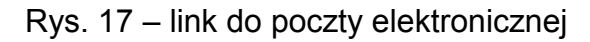

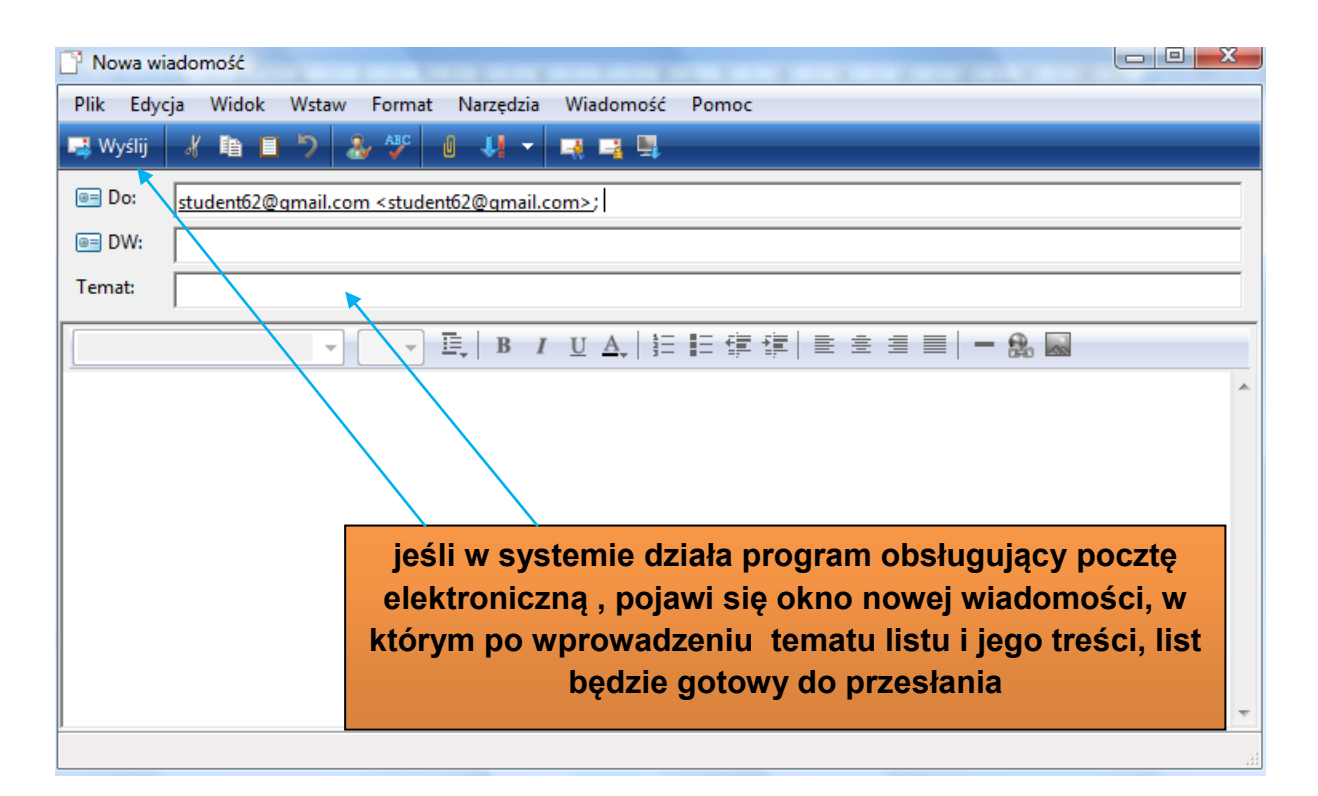

Rys. 18 – wysyłanie wiadomości email

## 8. System komunikatów na platformie

Platforma oferuje również swój wewnętrzny system przesyłania informacji. Możliwe jest w nim przesyłanie tej samej wiadomości do wielu użytkowników lub wybranej osoby. Wszelkie nowe informacje sygnalizowane są w specjalnym oknie, zaraz po zalogowaniu się na swoje konto; te same informacje są również przesyłane jako kopie na skrzynkę poczty elektronicznej adresata wiadomości.

Aby wystać informację do wybranej osoby (osób), należy wyświetlić listę "Uczestnicy", następnie wybrać link do osoby, do której mamy zamiar przestać informację (rys. 16).

Po wyświetleniu profilu danej osoby, na dole ekranu widoczny jest przycisk "Wyślij wiadomość", (rys. 19) dzięki któremu uruchamia się okno do edycji i zatwierdzania wiadomości

student61 student61 (Logika\_ZIP)

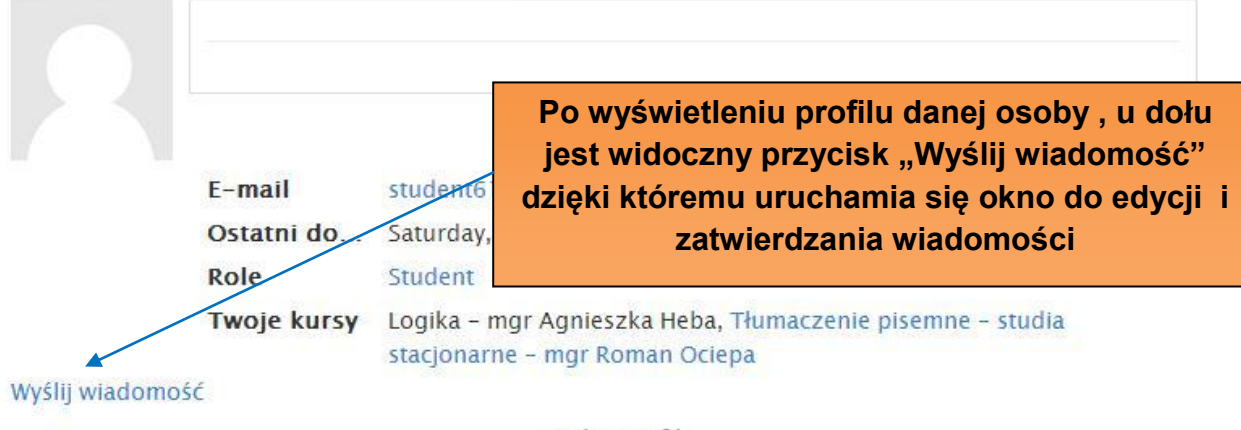

Pełny profil

Rys. 19 Wysyłanie wiadomości przez platformę Moodle

#### Czat internetowy

Czat to jedyna forma kontaktu między prowadzącym zajęcia a studentami, mająca miejsce w tym samym czasie. Po wcześniejszym poinformowaniu użytkowników o czasie rozpoczęcia i trwania czatu (wskazane jest także podanie tematyki), czat polega na wymianie komunikatów tekstowych w czasie rzeczywistym pomiędzy zalogowanymi osobami. Jeśli usługa czatu jest przewidziana w trakcie zajęć, na stronie właściwego przedmiotu musi istnieć link do czatu (rys. 20), z którego należy skorzystać w momencie, kiedy nadejdzie właściwa godzina rozpoczęcia spotkania.

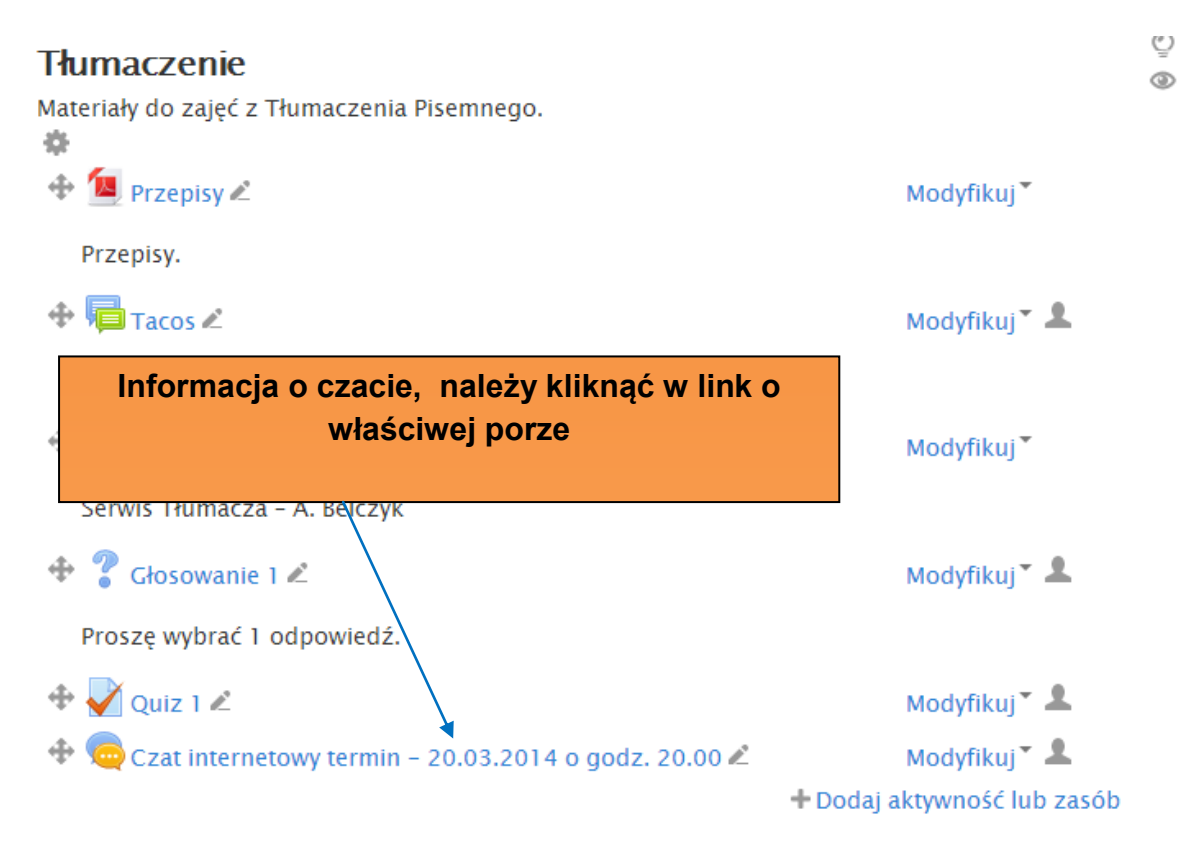

Rys. 20 Link do czatu w kursie

Po kliknięciu linku na ekranie pojawi się okno (rys. 21), z którego możliwe będzie wejście do czatu, gdzie można wprowadzać swoje wpisy jak również zobaczyć kto uczestniczy w czacie i jakie są jego "wypowiedzi" (rys. 22).

| Strona głó<br>20.00 | wna ) Moje kursy ) Inne ) TES <b>a następnie kliknąć w napis "Naciśnij tu…"</b> |  |
|---------------------|---------------------------------------------------------------------------------|--|
| Czat int            | ternetowy termin - 20.03 gover                                                  |  |
|                     | Czat internetowy termin - 20.03.2014 o godz. 20.00                              |  |
|                     | Naciśnij tu, aby wejść na czat                                                  |  |
|                     | Wersja bez ramek i JavaScript                                                   |  |

Rys. 21 Wejście na czat

Wprowadzanie własnych komunikatów polega na wpisaniu tekstu w polu tekstowym u dołu i zatwierdzeniu klawiszem Enter (rys. 22).

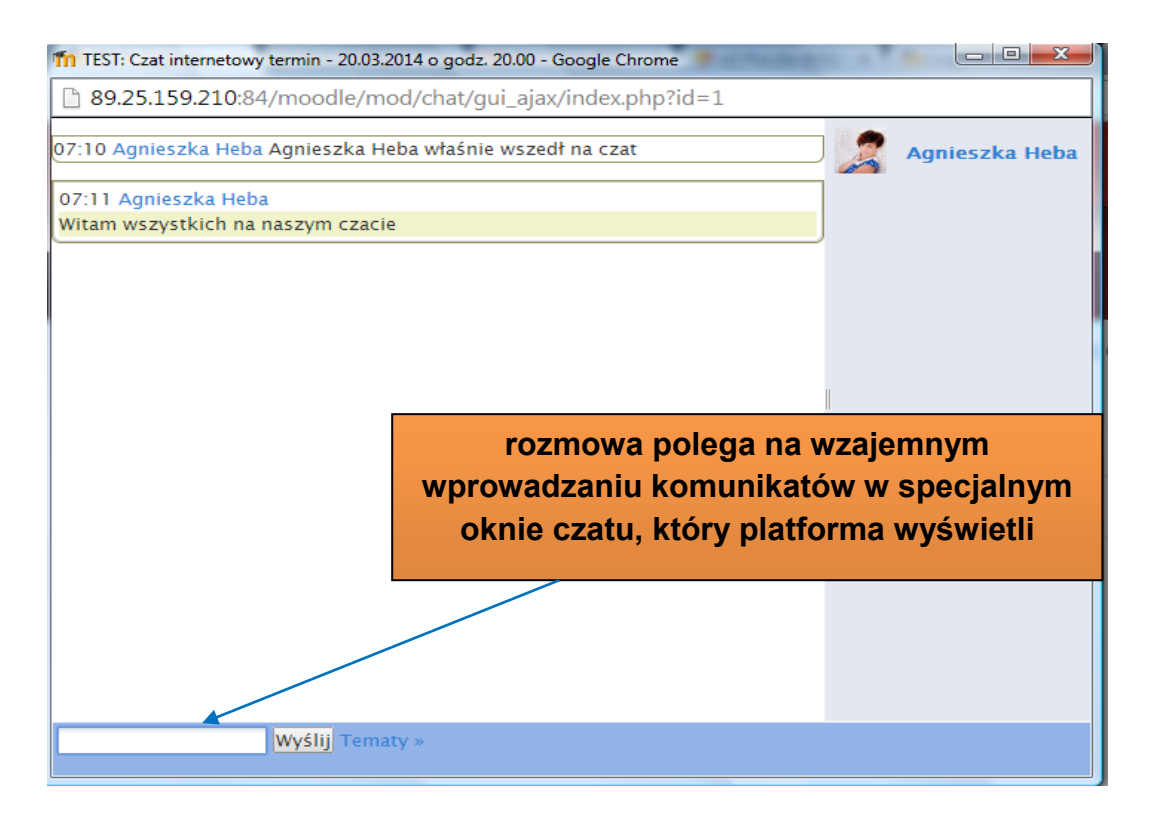

Rys. 22 Dialog uczestników czatu

## 9. Test

Platforma oferuje duży wybór testów sprawdzających wiedzę uczestnika przedmiotu. Testy służą do samokontroli uczącego się, ma on na podstawie testów upewnić się czy jest w zadawalający sposób przygotowany do zajęć i sprawdzianów, które odbywają się na zajęciach prowadzonych metodami konwencjonalnymi. Testy uruchamia się również za pomocą linków (rys. 23).

## Tłumaczenie

Materiały do zajęć z Tłumaczenia Pisemnego.

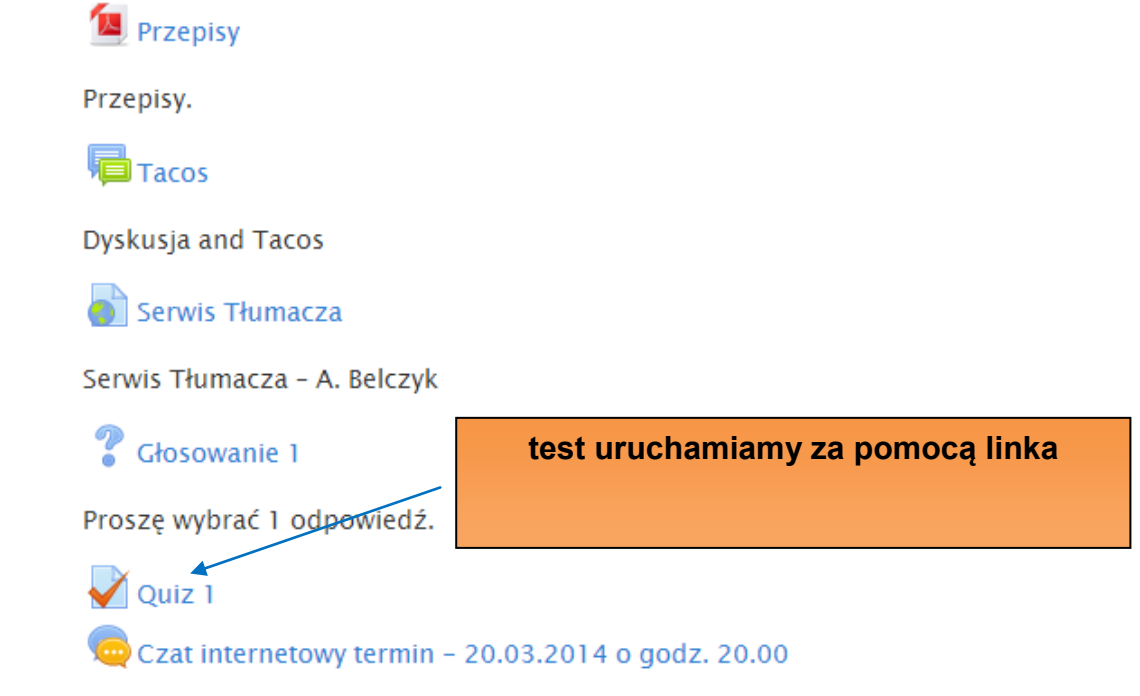

Rys. 23 Link do testu

Widok przykładowego pytania z testu wraz ze sposobem jego wypełniania przedstawia rys. 24.

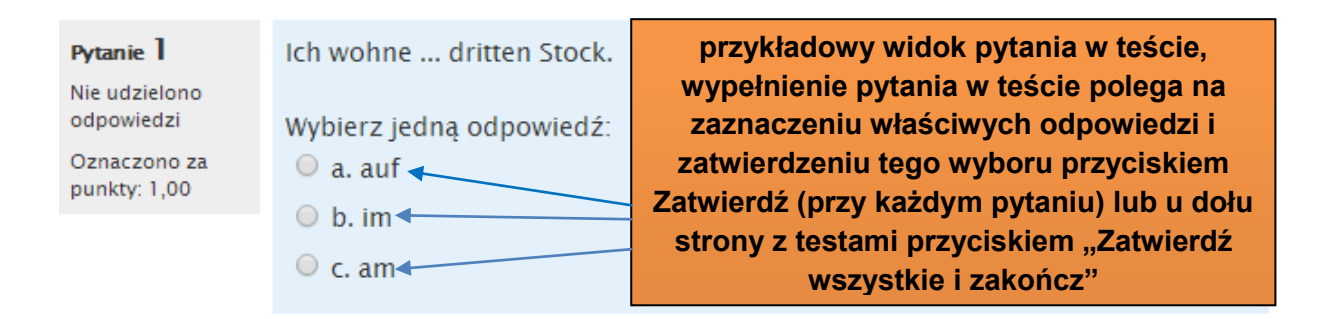

Rys. 24 Przykładowe pytanie z testu

Po zakończonym teście Student otrzymuje informacje o wynikach, łącznie z podaniem prawidłowych odpowiedzi (rys. 25).

| Strona główna )                                                        | Moje k                                         | ursy ) Inne ) TEST ) Główne składowe )                | Haus                       |        |
|------------------------------------------------------------------------|------------------------------------------------|-------------------------------------------------------|----------------------------|--------|
| Rozpo                                                                  | częto                                          | Saturday, 1 March 2014, 3:20 PM                       |                            |        |
|                                                                        | Stan                                           | Zakończony                                            |                            |        |
| Ukońc                                                                  | zono                                           | Saturday, 1 March 2014, 3:20 PM                       | po zakończonym teście st   | udent  |
| Wykorzy                                                                | stany<br>czas                                  | 20 sek.                                               | otrzymuje informacje o wyr | nikach |
| P                                                                      | unkty                                          | 1,00/1,00                                             | łącznie z podaniem prawidł | owych  |
| C                                                                      | )cena                                          | 10,00 przekracza maksimum okreslone                   | odpowiedzi                 |        |
| Pytanie ]<br>Poprawnie<br>Oceniono na 1,00                             | Ich w                                          | ohne dritten Stock.<br>erz jedną odpowiedź:           |                            |        |
| <ul> <li>P Oflaguj</li> <li>pytanie</li> <li>Edytuj pytanie</li> </ul> | <ul> <li>a.</li> <li>b.</li> <li>c.</li> </ul> | am<br>im 🗸 sehr gut!<br>auf                           |                            |        |
|                                                                        | Twoja<br>Przyii                                | a odpowiedź jest poprawna.<br>nki z Dativ i Akkusativ |                            |        |

Rys. 25 Wynik testu

#### Platforma Zdalnej Edukacji WSZOP

W trakcie korzystania z platformy, w szczególności gdy do dyspozycji jest większa liczba usług, tematów zajęć czy przedmiotów, możliwe jest bezpośrednie przejście do dowolnego widoku - gwarantują to linki umieszczone w menu poziomym, przy pozycji "Zdalna edukacja WSZOP". Na rys. 26 przedstawiono sposób szybkiej nawigacji do strony głównej, przedmiotu Podstawy informatyki.

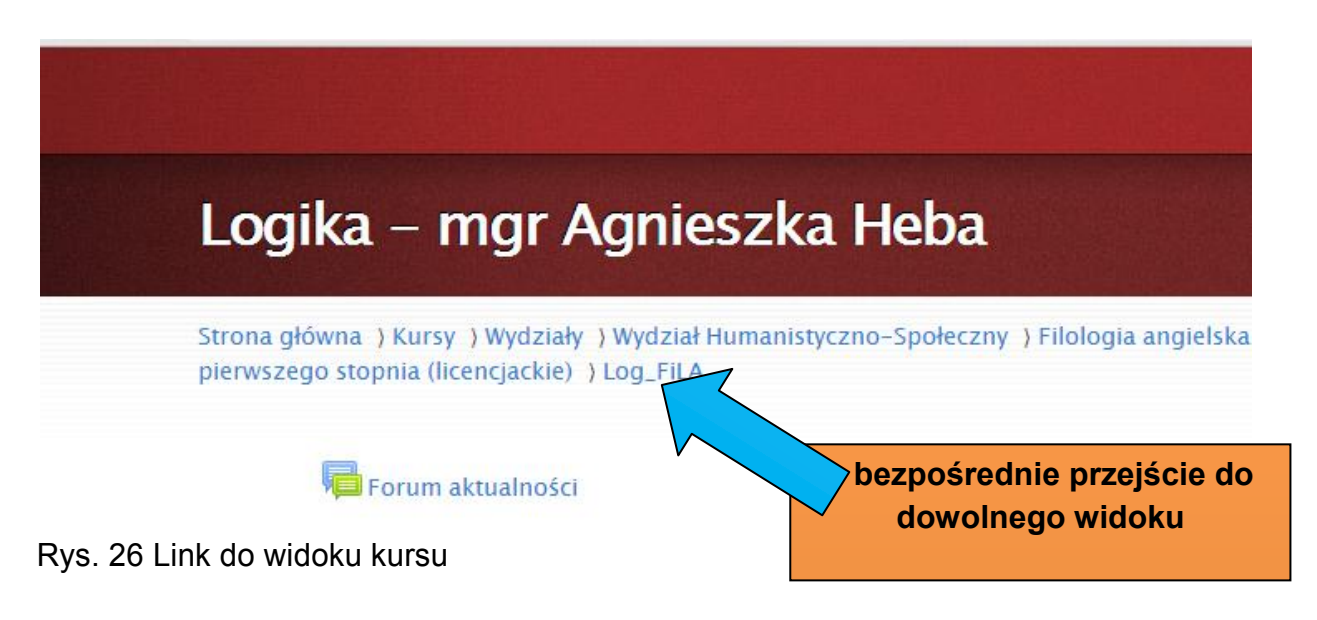

## 10. Wylogowanie z platformy

Pamiętajmy o wylogowaniu po skończonej pracy. Link do wylogowania znajduje w prawym górnym rogu ekranu lub dół strony.

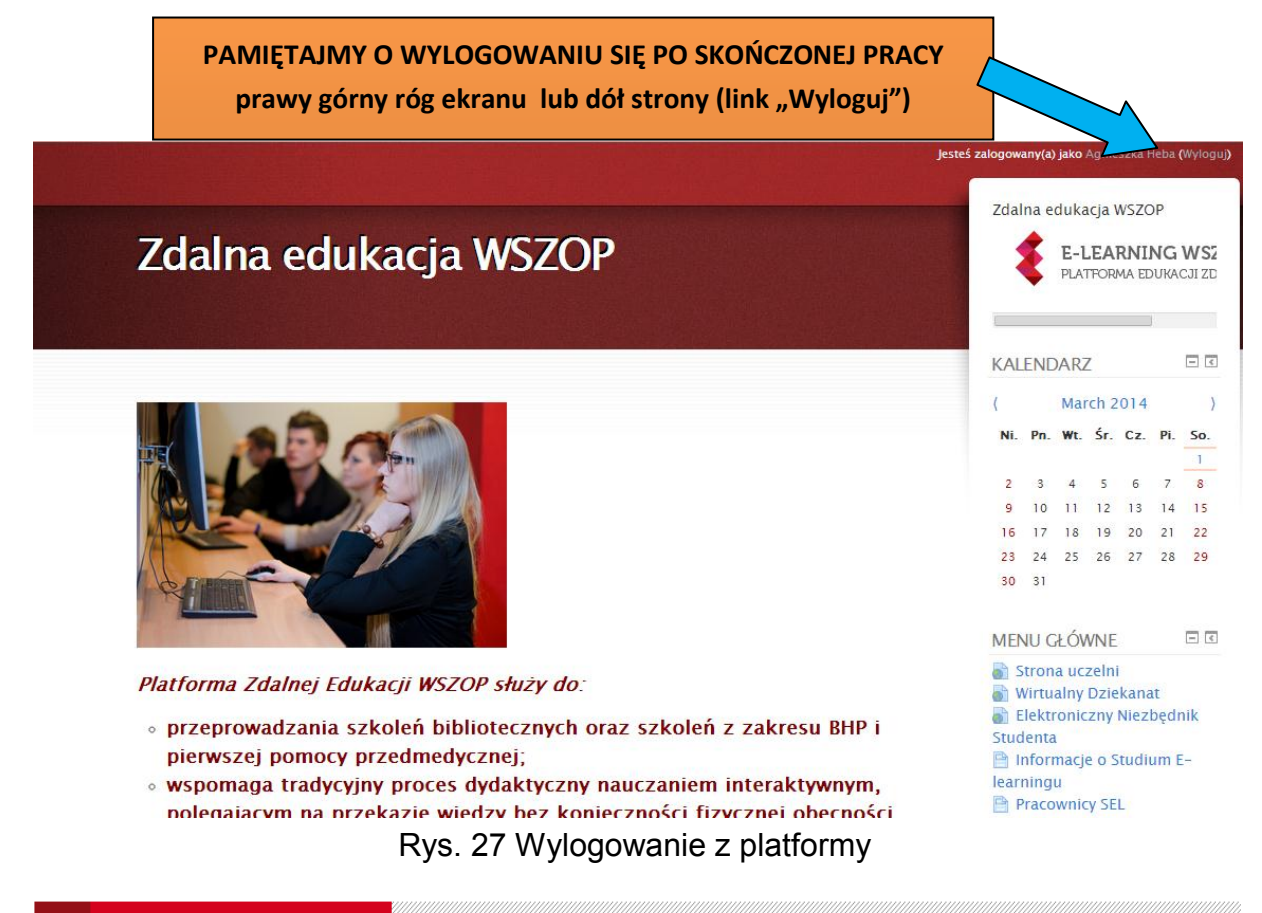

## 11. Zgubienie hasła

W przypadku gdy użytkownik zgubi hasło lub login korzysta z opcji na stronie głównej platformy "Zapomniałaś(łeś) nazwy użytkownika lub hasła" (rys. 28).

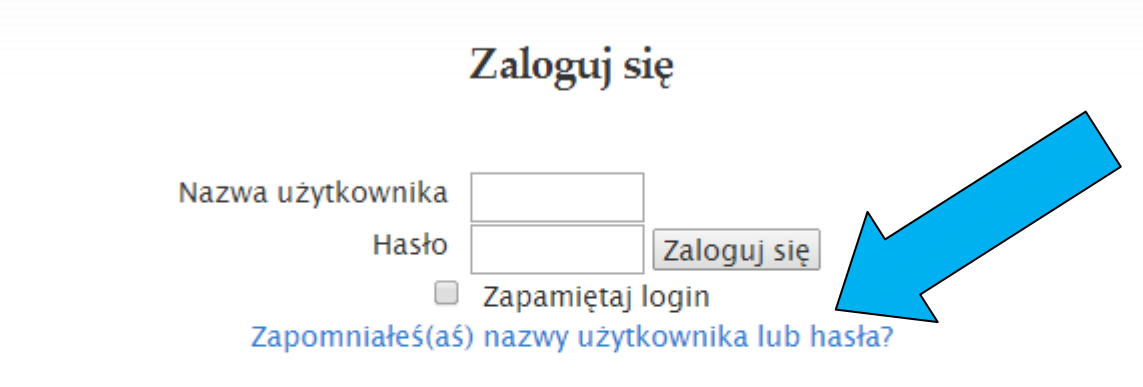

Przyjmowanie cookies (ciasteczek) musi być włączone w Twojej przeglądarce 🕐

Nie jesteś zalogowany(a)

Strona główna

Rys. 28 Odtwarzanie hasła do platformy

Po naciśnięciu przycisku przedstawionego powyżej na rys.29 system poprosi nas o podanie nazwy użytkownika lub adres e-mail. Hasło zostanie wysłane na adres e-mail zarejestrowany przez użytkownika w platformie.

|                           |                                                          | Platforma                                                 | Zdalnej Edukacji WSZOP                                                                                                    | 1 |
|---------------------------|----------------------------------------------------------|-----------------------------------------------------------|----------------------------------------------------------------------------------------------------|---|
|                           |                                                          |                                                           |                                                                                                    |   |
| Zdalna edu                | kacja WSZC                                               | OP                                                        |                                                                                                    |   |
| Strona główna ) Zaloguj s | się ) Zapomniane hasło                                   |                                                           |                                                                                                    |   |
|                           | Aby zresetov<br>e-mail. Jeżel<br>wysłana wiad<br>dostęp. | wać hasło, wprow<br>i uda nam się zna<br>domość na Twój a | adź poniżej swoją nazwę użytkownika lub adres<br>Ileźć Twoje dane w bazie danych, zostanie<br>Idres e-mail z instrukcją jak uzyskać ponownie |   |
| Wyszukaj po nazwie        | e użytkownika                                            |                                                           |                                                                                                    |   |
| Nazwa użytkownika         | aheba                                                    |                                                           |                                                                                                    |   |
|                           |                                                          |                                                           | Wyszukaj                                                                                                    |   |
| Wyszukaj po adresa        | ach e-mail                                               |                                                           |                                                                                                    |   |
| E-mail                    |                                                          |                                                           | Wyszukaj                                                                                                    |   |

Nie jesteś zalogowany(a) (Zaloguj się)

Rys. 29 Weryfikacja danych użytkownika

## **12.** Zmiana hasła do platformy

Użytkownik po zalogowaniu się do platformy ma możliwość zmiany hasła. Odbywa się to w profilu użytkownika (rys. 30) do którego można mieć dostęp np. poprzez link z nazwiskiem umieszczony w prawym górnym rogu ekranu (rys. 30).

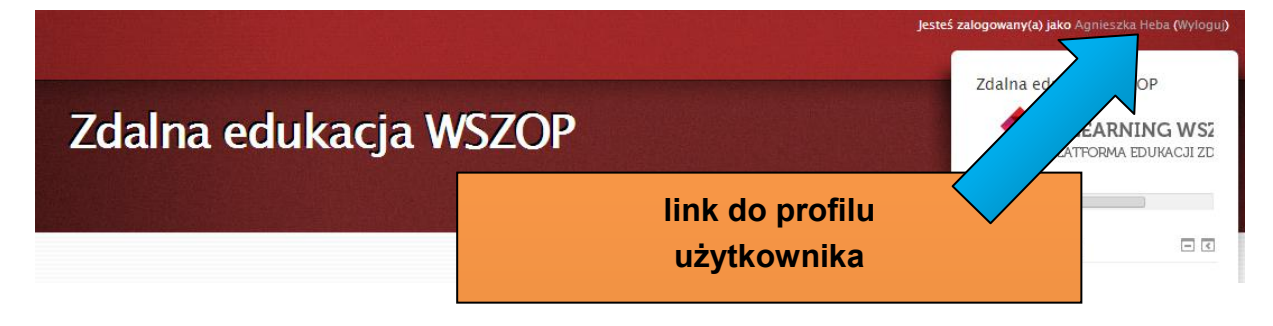

Rys. 30 Link do profilu użytkownika

|                                                             |             | Platforma Zdalnej                                    | Edukacji      | WSZOP                                                         | Pàbloqu   |
|-------------------------------------------------------------|-------------|------------------------------------------------------|---------------|---------------------------------------------------------------|-----------|
|                                                             |             |                                                      | Jestes        | zalogowany(a) jako Agnieszka neuk                             | 1 (wylogu |
|                                                             |             |                                                      | CONTRACTOR OF | NAWIGACJA                                                     | - <       |
| Agnies                                                      | zka He      | ha: Profil publiczny                                 |               | Strona główna                                                 |           |
| Ignics                                                      |             |                                                      |               | Moja strona domowa                                            |           |
|                                                             |             | <b>5</b> 1                                           |               | Strony                                                        |           |
| Strona główna ) Mój profil ) Zobacz profil Edytuj tę stronę |             |                                                      | ij tę stronę  | Mój profil                                                    |           |
| Agnieszka Heba                                              |             |                                                      | _             | Zobacz profil                                                 |           |
| 0                                                           |             |                                                      |               | Posty forum                                                   |           |
|                                                             |             |                                                      |               | Biogi                                                         |           |
| 12                                                          |             |                                                      |               | Moie prywatne pliki                                           |           |
| AT Y                                                        |             |                                                      |               | <ul> <li>Moje prymatne prima</li> <li>Moje odznaki</li> </ul> |           |
|                                                             | Kraj        | Polska                                               |               | Notatnik                                                      |           |
|                                                             | Miasto      | Katowice                                             |               | Moje kursy                                                    |           |
|                                                             | E-mail      | moodle@wszop.edu.pl                                  |               |                                                               |           |
|                                                             | Twoje kursy | Testowy                                              |               | ADMINISTRACJA                                                 | - <       |
|                                                             | Pierwsze    | Tuesday, 18 September 2012, 10:43 AM (1 rok 163 dni) |               | 🔻 Ustawienia mojego                                           |           |
|                                                             | Ostatni do  | Saturday, 1 March 2014, 9:25 AM (1 sek)              |               | profilu                                                       |           |
|                                                             |             | Zmiana hasła w                                       |               | Modyfikuj profil                                              |           |
|                                                             |             |                                                      |               | - Zmień hasło                                                 |           |
|                                                             |             | ρισπιά αζγικοντικά                                   |               |                                                               |           |

Rys. 31 Zmiana hasła w profilu użytkownika

W przypadku problemów technicznych związanych ze zmianą czy odzyskiwaniem hasła należy napisać wyłącznie bezpośrednio do administratora:

dr Piotr Tkacz

## moodle@wszop.edu.pl